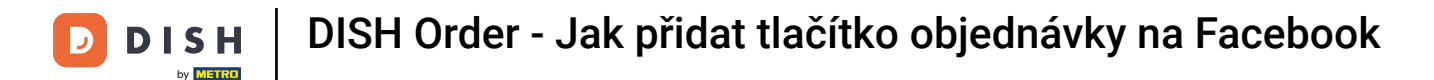

## Jakmile se přihlásíte na svou stránku na Facebooku, klikněte na tlačítko Přidat .

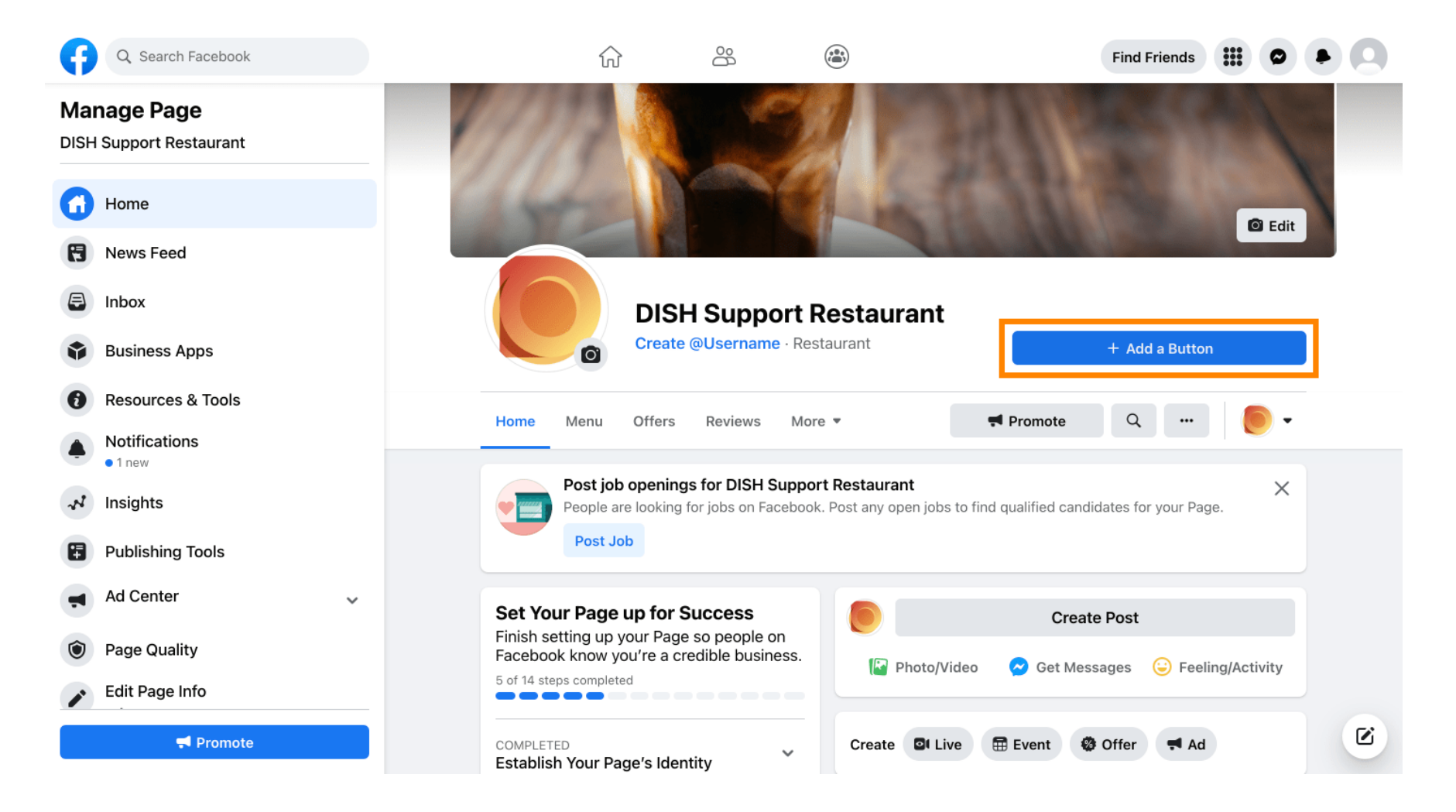

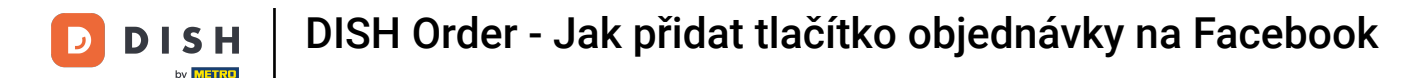

## Otevře se vyskakovací okno s různými možnostmi. Poté vyberte pořadí zahájení.

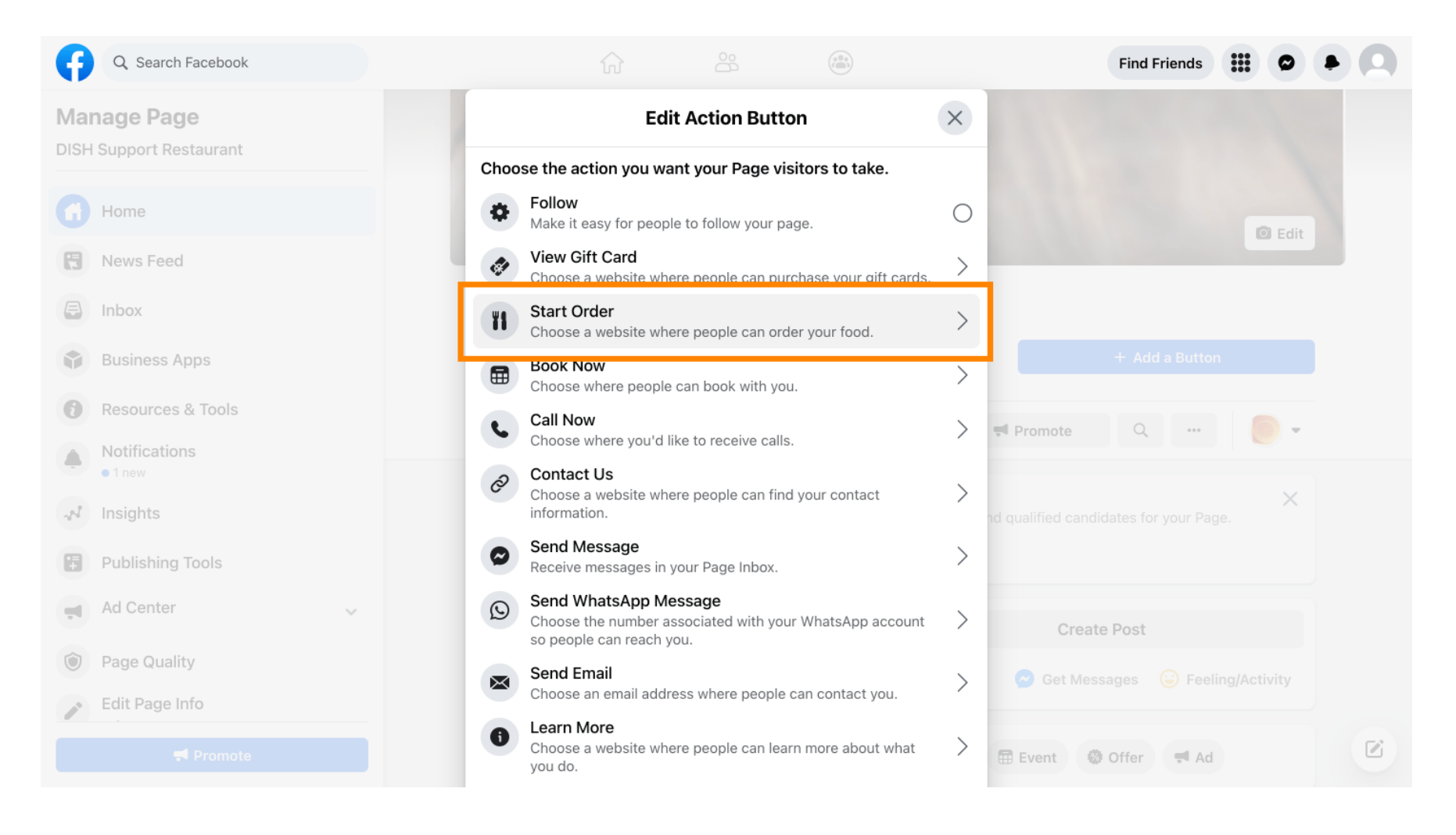

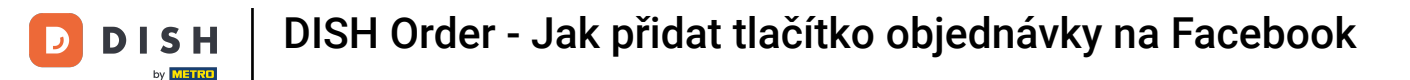

## Nyní zadejte URL adresu menu vaší objednávky DISH.

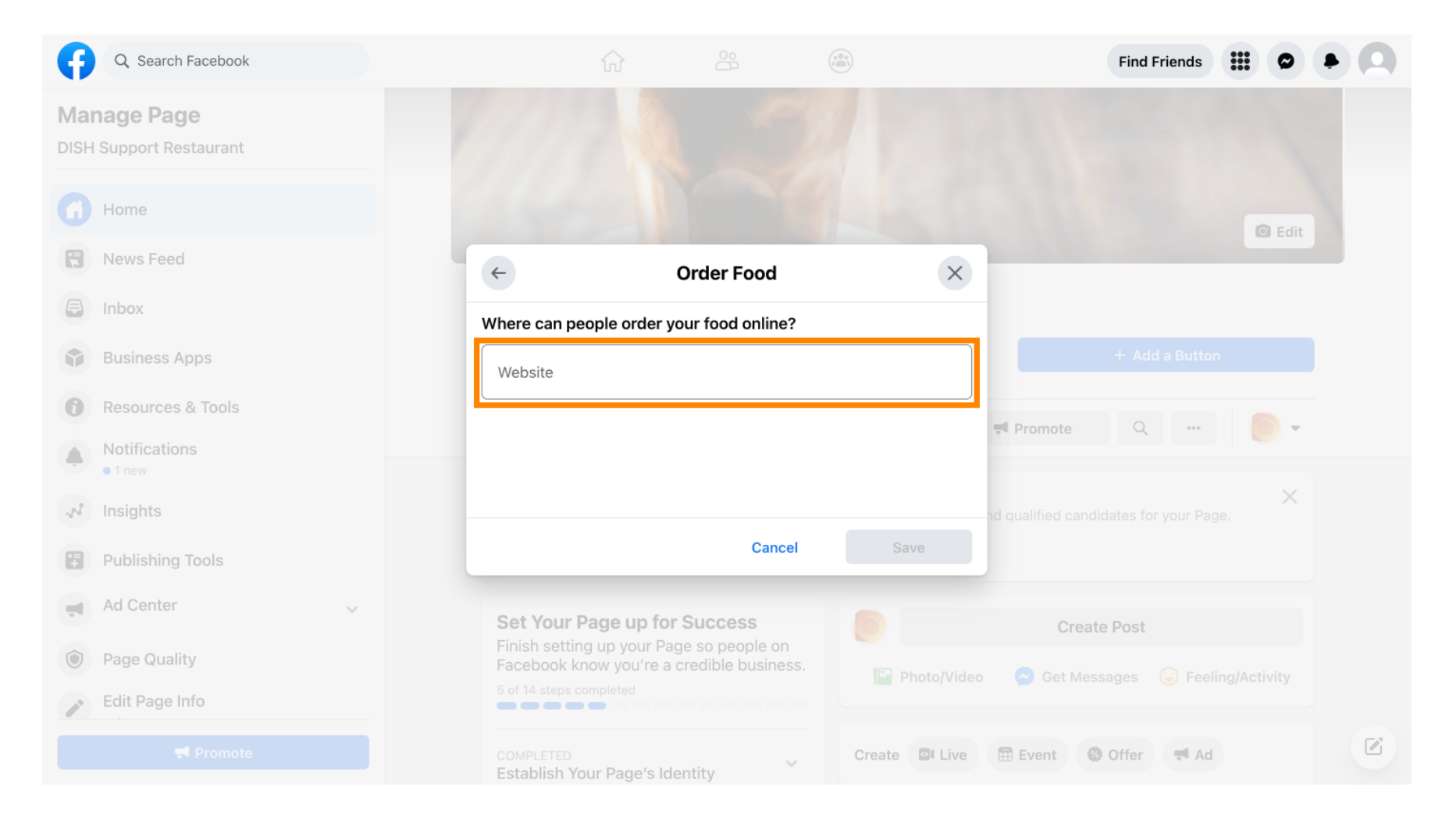

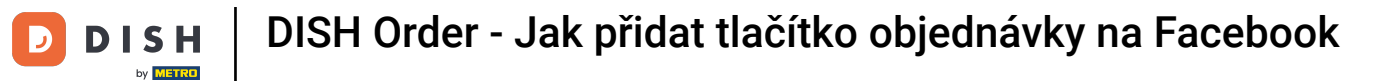

# • A klikněte na tlačítko Uložit pro pokračování.

| Q Search Facebook                      |                                  |                         |                      | Find Friends                                 |  |
|----------------------------------------|----------------------------------|-------------------------|----------------------|----------------------------------------------|--|
| Manage Page<br>DISH Support Restaurant |                                  |                         |                      |                                              |  |
| Home                                   |                                  |                         |                      | D Edit                                       |  |
| R News Feed                            | <b>←</b>                         | Order Food              | ×                    |                                              |  |
| E Inbox                                | Where can people                 | order your food online? |                      |                                              |  |
| Business Apps                          | Website<br>https://test          |                         | 0                    |                                              |  |
| Resources & Tools                      |                                  |                         |                      | F Promote Q                                  |  |
| Notifications I new                    |                                  |                         |                      |                                              |  |
| A Insights                             |                                  |                         |                      | Create Post                                  |  |
| Publishing Tools                       |                                  | Cancel                  | Save                 | Set Messages 😑 Feeling/Activity              |  |
| Ad Center                              |                                  |                         | Create El Live       | Toront @ Offer                               |  |
| Page Quality                           | Establish Your Pa                | age's Identity          | Cleate M Live        |                                              |  |
| Edit Page Info                         | 7 STEPS LEFT<br>Provide Info and | Preferences             | DISH Supp<br>50m · 🚱 | ort Restaurant updated their profile picture |  |
|                                        | 2 STEPS LEFT<br>Introduce Your P | Page 🗸 🗸                |                      |                                              |  |

i

# Malé vyskakovací okno v levém dolním rohu označuje, že tlačítko bylo úspěšně přidáno.

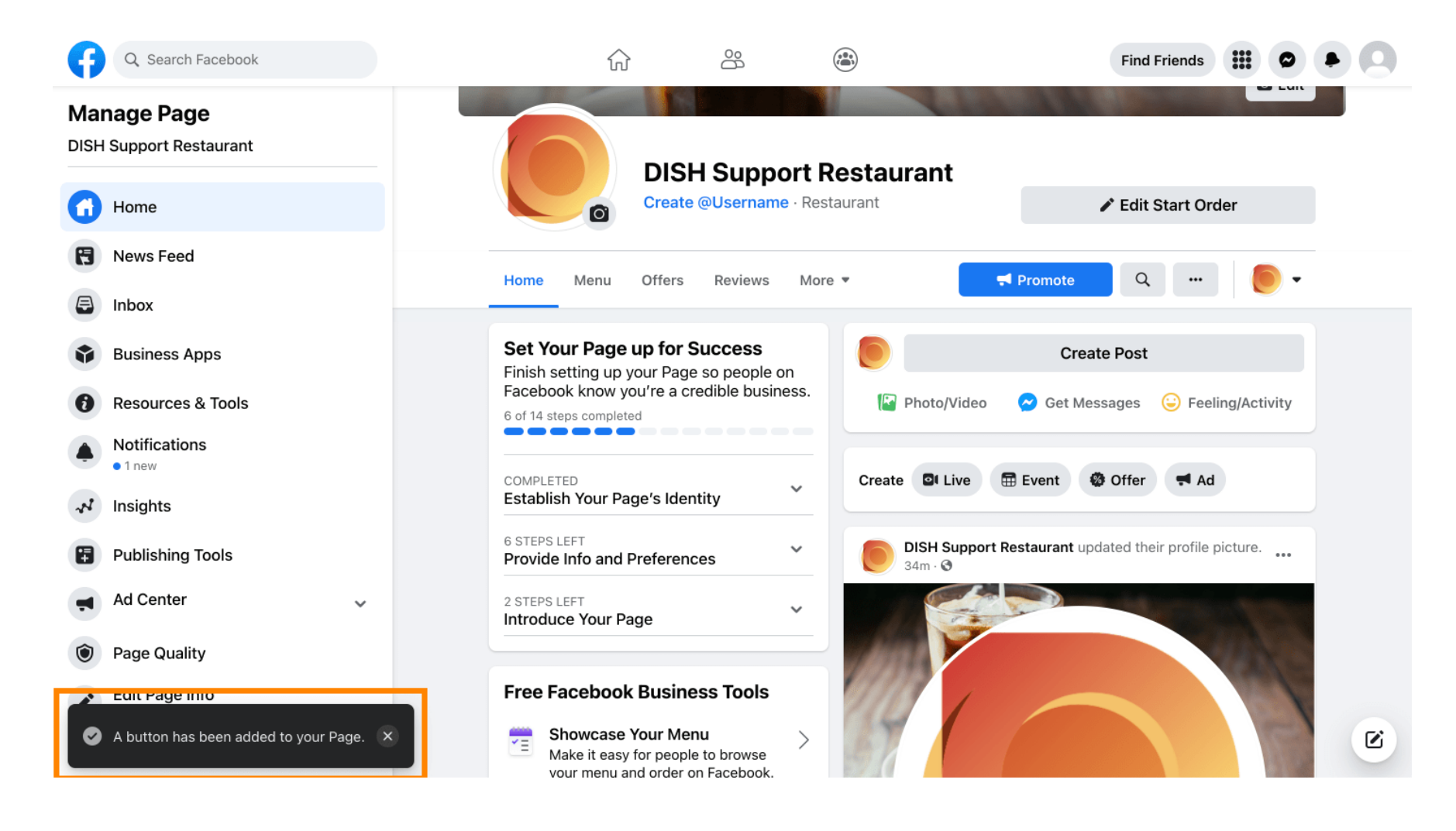

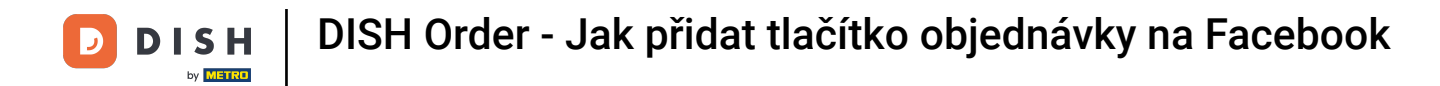

### Takhle to bude vypadat pro vaše hosty.

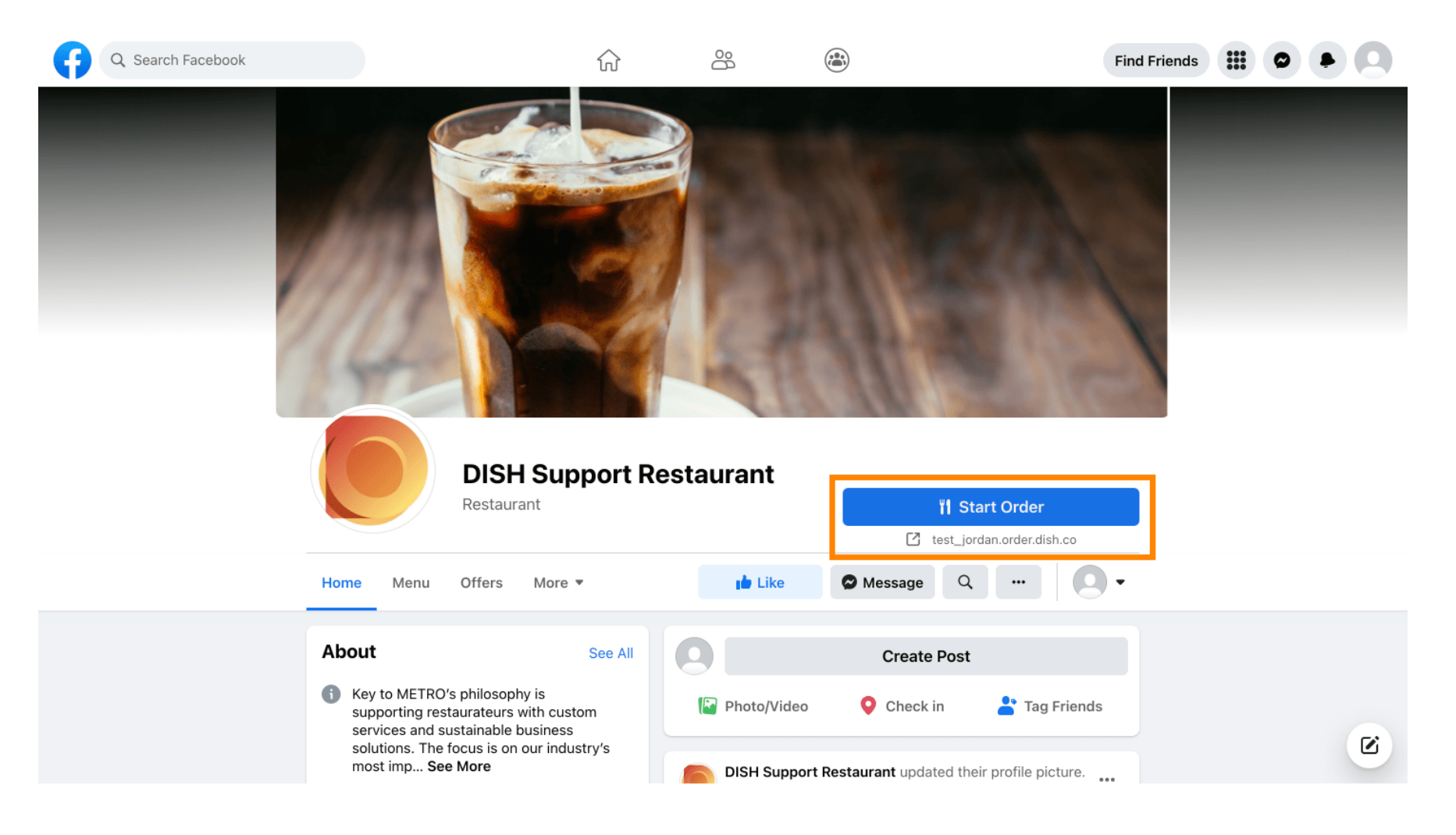

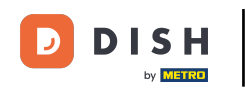

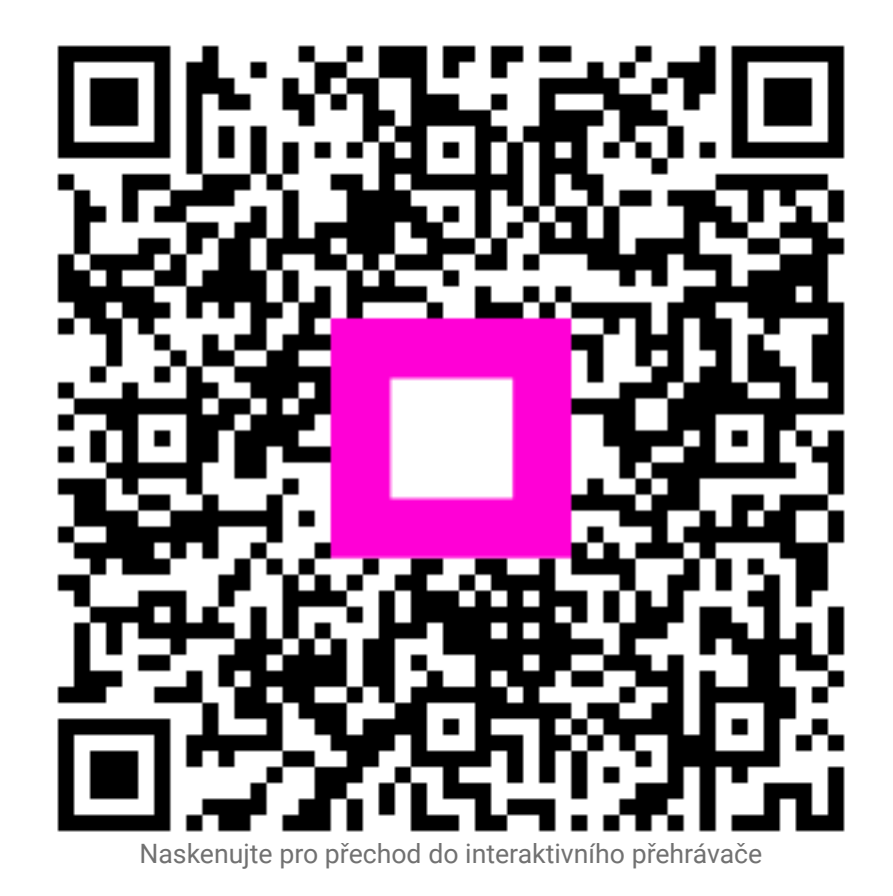